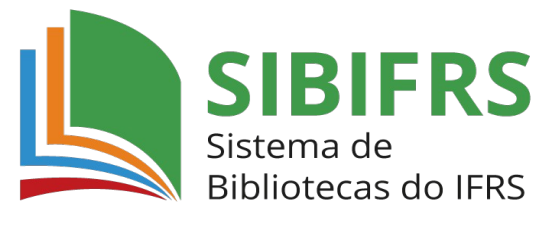

Biblioteca IFRS Campus Veranópolis

## ACESSO REMOTO VIA CAFe AO PORTAL DE PERIÓDICOS DA CAPES GUIA BÁSICO

**1. Acesse o Portal de Periódicos da CAPES pelo endereço** <u>http://www-periodicos-capes-gov-br.ez348.periodicos.capes.gov.br/</u>

| 2. Clique no link | "Acesso CAFe" | localizado no | topo | da página |
|-------------------|---------------|---------------|------|-----------|
|-------------------|---------------|---------------|------|-----------|

| <b>gov.br</b> Ministério da Educação/CAPES                                                                       | Órgãos do Govern   | no Acesso à Ir | iformação L | egislação . | Acessibilidade           | Entrar               |
|----------------------------------------------------------------------------------------------------|--------------------|----------------|-------------|-------------|--------------------------|----------------------|
| CAPES .periodicos.                                                                                               | Sobre<br>Ajuda     | Acervo         | Treinamer   | ntos        | Informativos             | Meu espaço           |
| Acesso CAFe ▼                                                                                                    |                    |                |             |             |                          |                      |
|                                                                                                    |                    |                | -           |             |                          |                      |
| <b>Olá.</b> O qu                                                                                                 | ue você está pr    | ocurando?      |             | Q           |                          |                      |
| Aqui você encontra conteú<br>científico diversificado para                                                       | ido<br>a deixar    | Destac         | ųues        |             |                          | G                    |
| Sua pesquisa ainda melhor<br>Desde livros, normas técnicas, patentes e estatísticas a<br>reunidos em um só lugar | té vídeos e áudios | <u>0</u> =     |             | h           |                          | 1                    |
| Saiba mais                                                                                                    |                    |                |             | DOS TREINAN | IPE<br>IENTOS ON-LINE DO | PORTAL DE PERIÓDICOS |
|                                                                                                    |                    | 1              |             |             |                          |                      |

## 3. Selecione IFRS na lista de instituições participantes da Comunidade Federada e clique em "Enviar"

| <b>GOVO</b> Ministério da Educação/CAPES                                                                                                    |                                        | Órgãos do Go                          | verno Acesso à Inforr                             | nação Legislação                            | Acessibilidade     | Entrar     |
|----------------------------------------------------------------------------------------------------|----------------------------------------|---------------------------------------|---------------------------------------------------|---------------------------------------------|--------------------|------------|
| CAPES .periodicos.                                                                                                    | Sobre                                  | Acervo                                | Treinamentos                                      | Informativos                                | Ajuda              | Meu espaço |
| <b>Você está acessando esse portal por</b> :IFRS<br>Acesso CAFe <del>▼</del>                                                                         |                                        |                                       |                                                   |                                             |                    |            |
| 🖌 > Acesso Cafe                                                                                                    |                                        |                                       |                                                   |                                             |                    |            |
| Acesso CAFe                                                                                                    |                                        |                                       |                                                   |                                             |                    |            |
| Esta opção permite o acesso remoto ao conteúdo assin<br>Este serviço è provido pelas instituições participantes, c<br>biblioteca de sua instituição. | ado do Portal de<br>ou seja, o nome de | Periódicos da C/<br>e usuário e senha | APES disponível para su<br>a para acesso devem se | ua instituição.<br>er verificados junto à e | quipe de TI ou d   | e          |
| Para utilizar a identificação por meio da CAFe, sua instit<br>aqui para mais informações e acesse também o Tutoria                                   | uição deve aderir<br>l para entender c | a esse serviço p<br>passo a passo c   | rovido pela Rede Nacio<br>do acesso remoto.       | mal de Ensino e Pesqu                       | uisa (RNP). Clique | e          |
|                                                                                                    | C                                      | comunidade<br>acadêmica federada      |                                                   |                                             |                    |            |
| IFRS - INSTITUTO FED                                                                                                    | ERAL DO RIO GE                         | RANDE DO SUL                          | -                                                 | Ŧ                                           |                    |            |
|                                                                                                    |                                        | Enviar                                | -                                                 |                                             |                    |            |

## 4. Na nova tela será necessário digitar o usuário e a senha e depois clicar em "Login"

Em usuário digite seu CPF(sem pontuação) seguido de @ifrs.edu.br Para estudantes a senha é a mesma utilizada para acessar o SIGAA Para servidores a senha é mesma utilizada para acessar o SIG

| 🕶 ca | fe comunidade<br>acadêmica federada |
|------|-------------------------------------|
|      | •=•                                 |
|      | Rio Grande do Sul                   |
|      | Username<br>Password                |
| Г    | Don't Remember Login ?              |
| L    |                                     |

5. Note que agora você também tem acesso ao conteúdo pago assinado pelo IFRS.

| Gover Ministério da Educação/CAPES                         | Órgãos do Governo Acesso à Informação Legislação Acessibilidade 🌒 🛔 Entrar |
|------------------------------------------------------------|----------------------------------------------------------------------------|
| CAPES APERIODICOS.                                         | Sobre Acervo Treinamentos Informativos<br>Ajuda                            |
| Você está acessando esse portal por: IFRS<br>Acesso CAFe ▼ |                                                                            |

6. Para realizar a sua pesquisa digite um termo de busca no campo de pesquisa ou selecione o tipo de acervo de seu interesse no menu no topo da página. A filtragem pelo acervo pode ser por assunto, base de dados, livros e periódicos.

| <b>gov.br</b> Ministério da Edu                          | cação/CAPES    |                   | Órgãos do Go | verno Acesso à Inforn | nação Legislação # | Acessibilidade | Entrar     |
|----------------------------------------------------------|----------------|-------------------|--------------|-----------------------|--------------------|----------------|------------|
| CAPES .De                                                | riodicos.      | Sobre             | Acervo       | Treinamentos          | Informativos       | Ajuda          | Meu espaço |
| Você está acessando esse portal por: IF<br>Acesso CAFe ▼ | RS             |                   |              |                       |                    |                |            |
|                                                          |                |                   |              |                       |                    |                |            |
|                                                          | Olá. O que voo | cê está procurand | 0?           |                       | Q                  |                |            |
|                                                          |                |                   |              |                       |                    |                |            |

Participe também dos treinamentos ofertados gratuitamente por meio do Portal de Periódicos da CAPES para aprofundar as suas pesquisas. Necessário fazer cadastro em "Meu Espaço" para participar dos treinamentos.

| Govbr Ministério da Educa                                  | ção/CAPES         |               | Órgãos do Gov | verno Acesso à Infor | mação Legislação | Acessibilidade | Entrar     |
|------------------------------------------------------------|-------------------|---------------|---------------|----------------------|------------------|----------------|------------|
|                                                            | odicos.           | Sobre         | Acervo        | Treinamentos         | Informativos     | Ajuda          | Meu espaço |
| Você está acessando esse portal por: IFRS<br>Acesso CAFe ▼ |                   |               |               |                      | _                |                |            |
|                                                            |                   |               |               |                      |                  |                |            |
|                                                            | Olá. O que você e | stá procuranc | 10?           |                      | Q                |                | ~          |